## **ClinicalKey for Nursing Clinical Updates CE**

# You need a personal account in ClinicalKey for Nursing to earn Clinical Updates CE.

#### There are two ways to create a personal account.

1. Access ClinicalKey for Nursing while on the DHA network. Click on "Register" in the top right corner and follow the prompts to create a personal account.

#### OR

 Access ClinicalKey for Nursing while logged in through your OpenAthens remote access account. Click on the "Logged in via Under Secretar..." in the top right corner. Click on "Activate." Complete the "Activate Personalization" form to create personal account.

|                                                              | ⊕ English                                           | Logged in       | via Under Secretar                   | ? 0          | ≡           |        |
|--------------------------------------------------------------|-----------------------------------------------------|-----------------|--------------------------------------|--------------|-------------|--------|
|                                                              |                                                     |                 | Activate<br>Remote Access<br>Log Out |              |             |        |
| Activate<br>You must com<br>* = Required.                    | Personaliz<br>plete the informat<br>Privacy policy. | zation          | tivate personalized feature          | s on Clinica | lKey.       |        |
| Your det                                                     | ails                                                |                 |                                      |              |             |        |
| Email addre                                                  | SS *                                                |                 |                                      |              |             |        |
| <ul> <li>Addition</li> <li>I wish to<br/>services</li> </ul> | al profile details<br>receive informatio            | n from Elsevier | B.V. and its affiliates conc         | erning their | products a  | and    |
| <ul> <li>I have re terms. *</li> <li>Register</li> </ul>     | ead and understoo                                   | d the Register  | ed User Agreement and ag             | ree to be bo | ound by all | of its |

### How do I access the Clinical Updates?

- 1. Log into ClinicalKey for Nursing with your email and the password you created.
- 2. Once logged in, there are three access point for Clinical Updates.
  - a. Click your name in the top corner and then click on "CE"; OR
  - b. Click on the menu  $\equiv$  in the top corner and then click on "CE"; OR
  - c. Click on "Clinical Updates" under the Browse section.

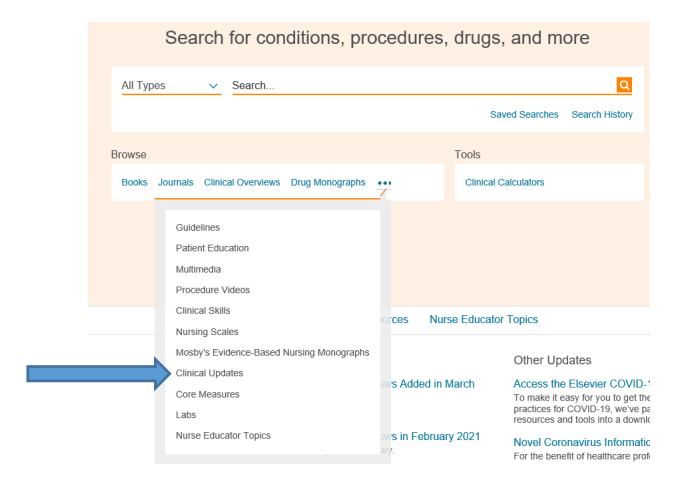

3. Once on the Clinical Updates page, select one of the topics to read. Instructions on earning credit are on each update.

|                                                     | CLINICAL UPDATE                                                                                                    |                                                             |  |
|-----------------------------------------------------|----------------------------------------------------------------------------------------------------|-------------------------------------------------------------|--|
| Learning Outcome                                    | Addison's Disease and Cushing's Syndrome: The Role of the                                                                                                    | CE                                                          |  |
| Addison's Disease                                   | Nurse in Patient Education and Interventions                                                                                                    | How to Earn Credit                                          |  |
| Cushing's Syndrome                                  | Mark A. Meyer, PhD, RN; Dolores C. Jones, RN, EdD, CPNP Updated by: Donna Cleary ACNS, BC, AE-C, CNE                                                                                                    | Go to test 🗹                                                |  |
| Side-by-Side Comparison of<br>Addison's Disease and | Last Revised: 2019-06-26                                                                                                    | Hours/Credits                                               |  |
| Cusning's Synarome                                  | Copyright © 2014 by Mosby, An Imprint of Elsevier                                                                                                    | Contact Hours 0.75                                          |  |
| Summary                                             |                                                                                                    | Pharmacology Credits 0.25                                   |  |
| References                                          | Learning Outcome<br>Achieving a passing score on the posttest demonstrates your ability to:                                                                                                    | Related Content                                             |  |
|                                                     | Describe the role of cortisol and aldosterone in the body and their relationship to Addison's disease and Cushing's syndrome.                                                                                          | Related Drugs                                               |  |
|                                                     | Differentiate between the pathophysiology and clinical manifestations of Addison's disease and Cushing's syndrome.                                                                                                    | Prednisone                                                  |  |
|                                                     | Describe current treatment recommendations for patients with Addison's disease and Cushing's syndrome.                                                                                                    | Related Patient Education                                   |  |
|                                                     | Discuss nursing management of patients with Addison's disease and Cushing's syndrome.                                                                                                    | Addison's Disease<br>ACTH Stimulation Test<br>Cortisol Test |  |
|                                                     | Addison's Disease                                                                                                    |                                                             |  |
|                                                     | Addison's disease was first described by Thomas Addison in 1855. Most of the first cases were caused by<br>tuberculosis, but now autoimmunity is the main cause. (Brooke & Monson 2017) Partial or complete failure of | More                                                        |  |
|                                                     | adrenocortical function—that is, glucocorticoid, mineralocorticoid, and androgenic function—marks life-<br>threatening. Addison's disease, which is adrenal insufficiency. (Mosty's Medical Nursion & Allied Health    | Related Skills                                              |  |
|                                                     | Dictionary 2017; NIDDKD 2019) Addison's disease is associated with elevated serum levels of<br>adrenocorticotropic hormone (ACTH), causing insufficient corticosteroid (primarily cortisol) and                        | Related Complications                                       |  |